## Les thèmes du portail – Manuel d'utilisation

## *Leçon 5: Comment trouver les périodiques qui correspondent à mon domaine d'intérêt?*

Cette fois-ci, nous allons faire une recherche de périodiques correspondant à un sujet particulier.

Connectez-vous d'abord au portail de documentation électronique du Consortium Luxembourg sur <u>www.portail.bnu.lu</u>.

Après avoir choisi votre langue de portail, sélectionnez l'option « Périodiques » du menu.

|           | 💐 Bibliothèque<br>nationale | portail bnu                                   | Université du Luxembour<br>CRP-Gabriel Lippmann<br>CRP-Henri Tudor<br>CRP-Santé | 9<br>BNL                        |
|-----------|-----------------------------|-----------------------------------------------|---------------------------------------------------------------------------------|---------------------------------|
| Recherc   | he Bases de données         | P <mark>ériodiques</mark> MetaRecherche Espac | ce perso.                                                                       | 🛞 🔒 <b>际 ?</b><br>Cher visiteur |
| Titre     | Catégorie                   | Chercher CitationLi                           | inker                                                                           | -                               |
| Titre:    | 0-9 A B C D E E G H I J I   | Commence pa                                   | ar <sup>O</sup> Contient                                                        | Dk                              |
| SFX par E | x Libris                    |                                               |                                                                                 | •                               |

Ici, vous verrez quatre onglets nommés « Titre », « Catégorie », « Chercher » et « CitationLinker ». Cliquez sur l'onglet « Catégorie ». Une liste de catégories s'affichera. Quand vous sélectionnez une catégorie, les sous-catégories apparaîtront dans une liste sur le côté droit de l'écran.

| 💐   Bibliothèque<br>nationale                                                                                                    | portail bnu                                                                                                    | Université du Luxembourg<br>CRP-Gabriel Lippmann<br>CRP-Henri Tudor<br>CRP-Santé                                 | BNL           |
|----------------------------------------------------------------------------------------------------|----------------------------------------------------------------------------------------------------|----------------------------------------------------------------------------------------------------|---------------|
| Recherche Bases de données Pério                                                                                                    | diques MetaRecherche Espa                                                                                                    | ace perso.                                                                                                    | ⊕8₽?          |
| Titre Catégorie C                                                                                                    | hercher Citation                                                                                                    | Linker                                                                                                    | Cher visiteur |
| Catégorie<br>Affaires, économie et gestion<br>Arts et sciences humaines<br>Bibliothéconomie et sciences de l'informatio<br>Chimie<br>Droit, législation<br>Ingénierie<br>Mathématiques | Sous-catégorie<br>Toutes les sous-catégories<br>Arbitrage, enseignement &<br>Banking Law (3)<br>Commerce extérieur & trans<br>Compagnies d'assurances,<br>Constitution & système jurid<br>Crime, criminologie et répre | (898)<br>formation (87)<br>eaction commerciales<br>droit, législation (43)<br>ique (107)<br>ssion du crime (138) |               |
| SFX par Ex Libris                                                                                                    |                                                                                                    |                                                                                                    | •             |

Sélectionnez ensuite la sous-catégorie qui vous intéresse (par exemple : Banking Law(3)) et cliquez sur le bouton « Ok ». Le système affichera la liste des périodiques correspondant au sujet de votre choix.

| Ľ                                    | Bibliothèqu<br>nationale            | ° p                | ortail bnu                                   | Univer<br>CRP-G<br>CRP-H<br>CRP-S | sité du Luxembourg<br>abriel Lippmann<br>enri Tudor<br>inté |         | BNL   |
|--------------------------------------|-------------------------------------|--------------------|----------------------------------------------|-----------------------------------|-------------------------------------------------------------|---------|-------|
| Recherche Ba                         | ses de donnée                       | s Périodiques      | MetaRecherche Esp                            | ace perso.                        |                                                             | ۵       | ₿?    |
|                                      |                                     |                    |                                              |                                   |                                                             | Cher vi | siteu |
| Titro C                              | atégorie                            |                    | her Citation                                 | Linkor                            |                                                             |         | -     |
|                                      |                                     |                    |                                              |                                   |                                                             |         |       |
|                                      |                                     |                    |                                              |                                   |                                                             |         |       |
| Catégorie                            | tégorie Sous-catégorie              |                    |                                              |                                   |                                                             |         |       |
| Arts et sciences                     | s humaines                          |                    | Arbitrage, enseignement &                    | formation (87)                    |                                                             |         |       |
| Bibliothéconom                       | ie et sciences de                   | l'information      | Banking Law (3)<br>Commerce extérieur & tran | saction commer                    |                                                             |         |       |
| Droit, législation                   | 1                                   |                    | Compagnies d'assurances                      | , droit, législatior              | (43)                                                        |         |       |
| Ingénierie<br>Mathématiques          |                                     | -                  | Constitution & système jurio                 | dique (107)<br>ession du crime (  | 138) 🔽                                                      |         |       |
| 1                                    |                                     |                    | .,,                                          |                                   |                                                             |         |       |
|                                      |                                     |                    |                                              |                                   |                                                             |         |       |
|                                      |                                     |                    |                                              |                                   |                                                             |         |       |
| Nombre total de                      | e périodiques: 3                    | 3                  |                                              |                                   |                                                             |         |       |
| changer vers v                       | ue uecalitee                        |                    |                                              |                                   |                                                             |         |       |
| Titre du pério                       | dique                               |                    |                                              | ISSN                              | Actions                                                     |         |       |
| Annual report /                      | Payments Sys                        | tem Board, Res     | serve Bank of Australia                      | 1442-939X                         | i @find it! 🛨                                               | -       |       |
| Journal of ban<br>intégral additionn | <mark>king regulation</mark><br>el] | [Voir l'historique | de la revue pour du texte                    | 1745-6452                         | (i) Ofind it! 🛨                                             |         |       |
| RB. Revue bane<br>additionnel]       | q <mark>ue</mark> [Voir l'histor    | ique de la revue p | oour du texte intégral                       | 1772-6638                         | i Ofind it! 🛨                                               |         |       |
|                                      |                                     |                    |                                              |                                   |                                                             |         |       |
|                                      |                                     |                    |                                              |                                   |                                                             |         |       |
| Retour                               |                                     |                    |                                              |                                   |                                                             |         |       |
| SEX par Ex Libris                    |                                     |                    |                                              |                                   |                                                             |         |       |
|                                      | -                                   |                    |                                              |                                   |                                                             |         |       |
|                                      |                                     |                    |                                              |                                   |                                                             |         |       |

Pour accéder au périodique, cliquez sur le bouton « find it ! ». Une nouvelle fenêtre s'ouvrira, présentant les options d'accès disponibles. Ainsi, par exemple, pour le « Journal of banking regulation », un texte complet est disponible par le biais d'EBSCO, ceci pour des articles publiés à partir de 2005 jusqu'à il y a 4 mois. Des résumés sont aussi disponibles moyennant Elsevier, et une version imprimée dans le catalogue de bibnet.lu.

| Bibliothèque Sind it!                                           |  |  |  |  |
|-----------------------------------------------------------------|--|--|--|--|
| Langue: Français 💌                                              |  |  |  |  |
| Source : Journal of banking regulation [1745-6452]              |  |  |  |  |
| Texte intégral accessible via EBSCOhost Business Source Premier |  |  |  |  |
| Disponible depuis 2005<br>Le plus récent 4 mois indisponible    |  |  |  |  |
| Version imprimée dans le Catalogue bibnet.lu                    |  |  |  |  |
| Résumé disponible Elsevier Scopus                               |  |  |  |  |
| Disponible depuis 2008                                          |  |  |  |  |
| Enregistrer reference                                           |  |  |  |  |
| Contactez un bibliothécaire de la BnL via Feedback Form         |  |  |  |  |
| © 2011 SFX by Ex Libris Inc.<br><u>CrossRef</u> activé          |  |  |  |  |

C'est tout! La prochaine fois, il sera question de la recherche moyennant le moteur de recherche du portail.